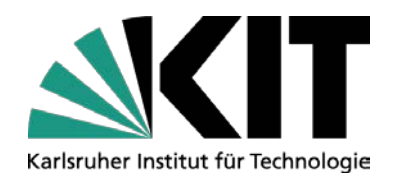

# Herzlich Willkommen an der KIT-Fakultät für Wirtschaftswissenschaften

## Welcome International Students!

#### 30.03.2021

KIT-FAKULTÄT FÜR WIRTSCHAFTSWISSENSCHAFTEN

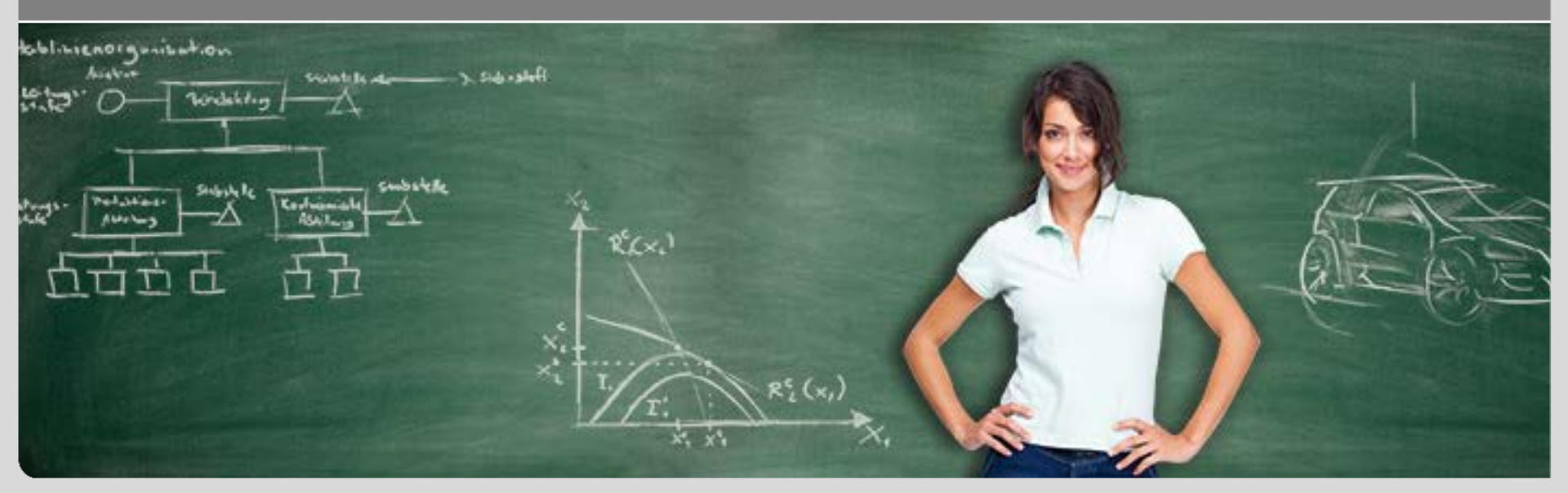

# Gliederung

**Presentation outline** 

#### 1. Das Wiwi-International Relations Office International Relations at the Department of Economics and Management

2. Allgemeines zum Studium General information on studying at our department

#### 3. Corona-Zeiten Corona-Times

4. Kurswahl Course choice

#### 5. ILIAS Lernplattform ILIAS learning platform

#### 6. Campus Management System Campus Management System

7. Websiten der Institute Websites of the institutes

8. Prüfungen Exams

9.Zeugnis Transcript of Records

10. Mentoringprogramm Metoring program

11. Aktive Integration Meet your fellow students

#### 12. Lecture Translator

13. Kontakt Contact details

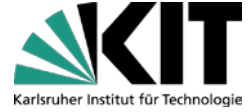

# 1. Wiwi-International Relations Office (1)

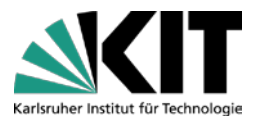

## Fachkoordination für die Fakultät für Wirtschaftswissenschaften

Coordination at the KIT-Department of Economics and Management

#### Auslandsbeauftragter

Director of International Relations **Prof. Dr. Orestis Terzidis**  Leiterin des International Relations Office Departmental Coordinator International Relations **Dr.rer.nat. Urszula** Weclawski Studentische Hilfskraft

Student Assistant International Relations Andrea Schiffer Dávila Paul Moran

# 1. Wiwi-International Relations Office (2)

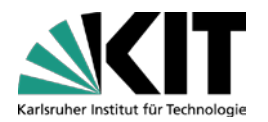

### Was können wir für Sie tun?

What can we do for you?

Hilfe bei Fragen zum Learning Agreement help you with your learning agreement

# Unterschreiben von Learning Agreement

sign your learning agreement

- Allgemeine Fragen zum Studium an der Fakultät general questions on studying at our department
- Sonstige Fragen? Wir helfen Ihnen gern, eine Lösung zu finden! other questions? We are happy to help you!

# 2. Allgemeines zum Studium (1)

General information on studying at our department

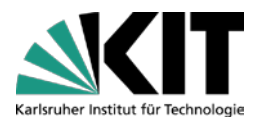

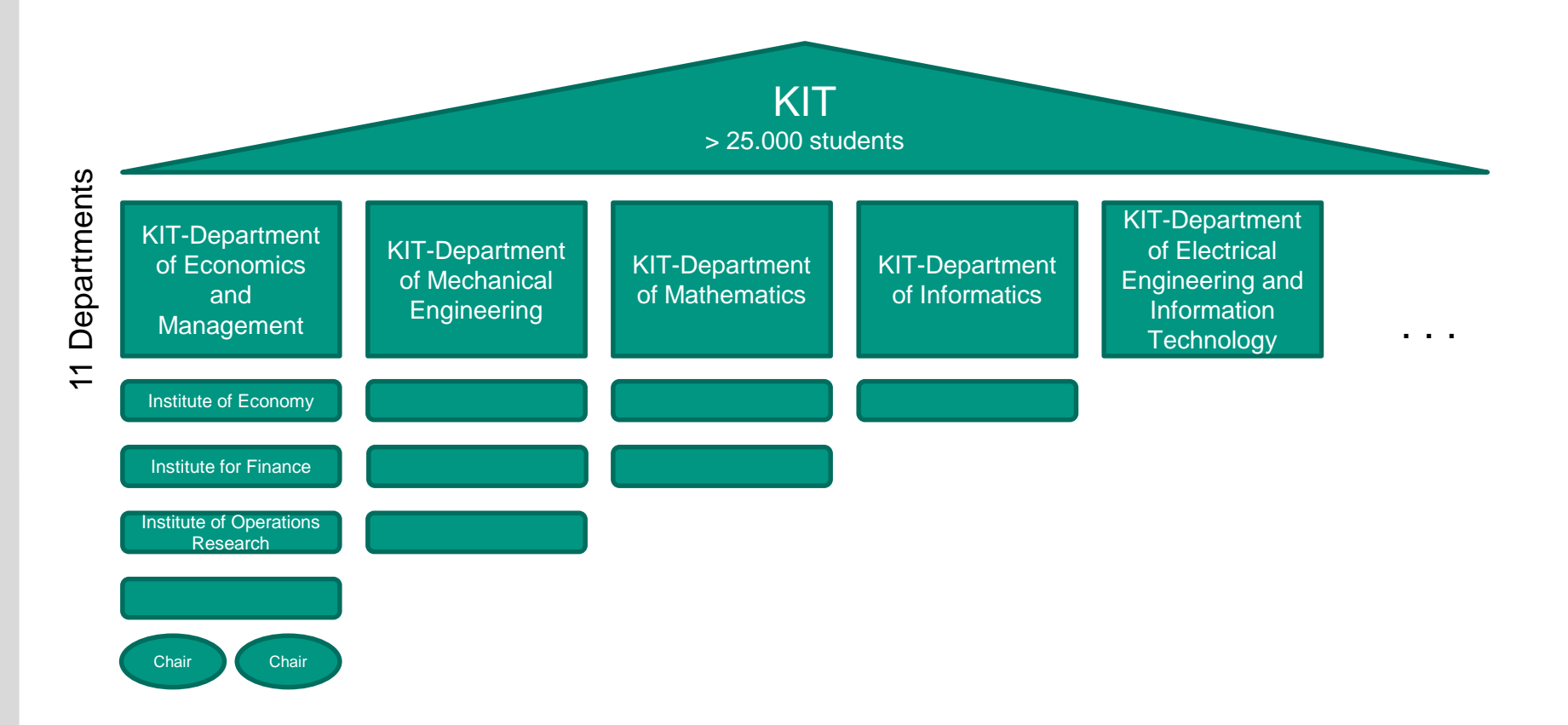

# 2. Allgemeines zum Studium (2)

General information on studying at our department

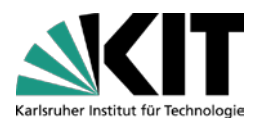

#### Institutes at KIT-Department of Economics and Management

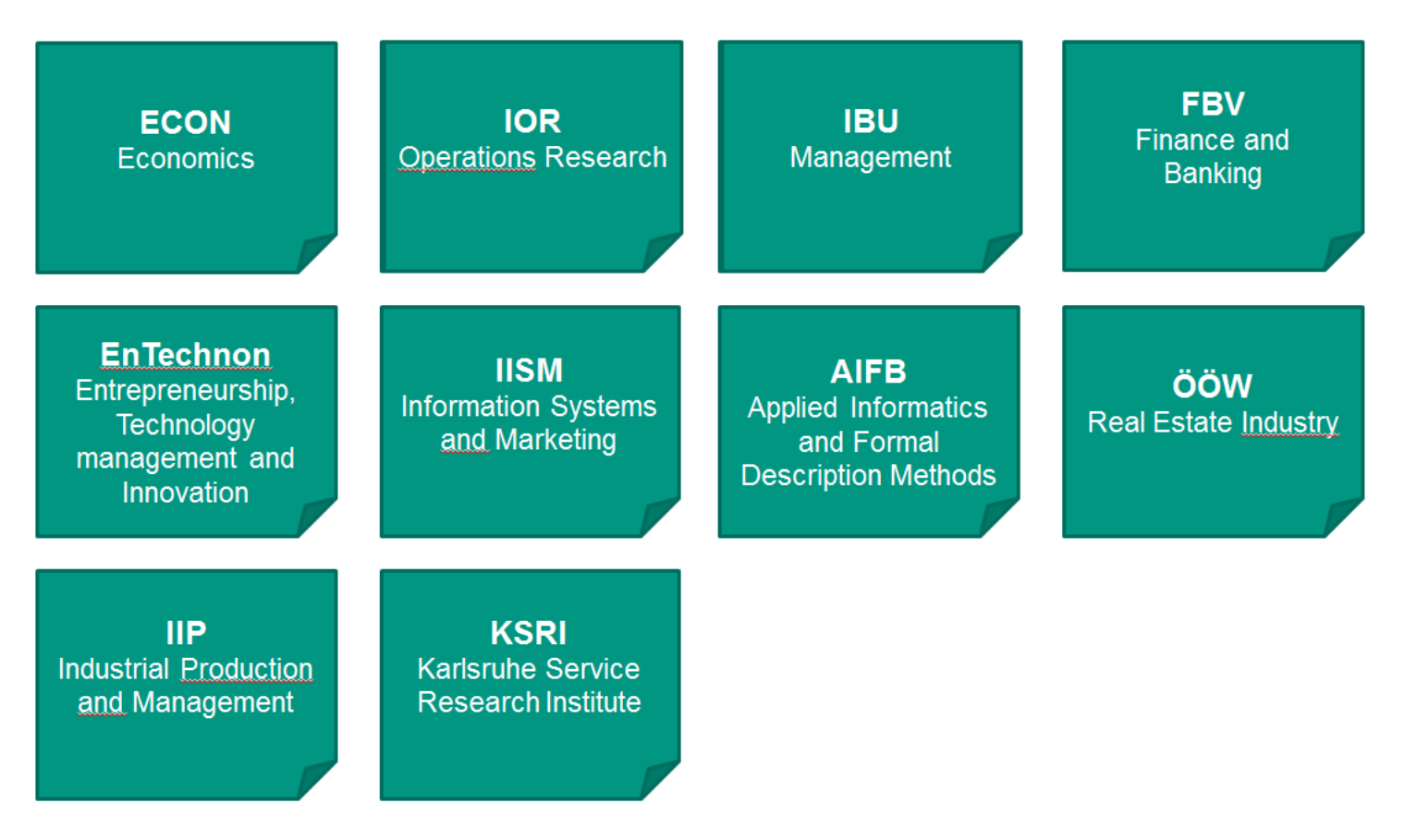

# 2. Allgemeines zum Studium (3)

General information on studying at our department

## Studiengänge

Degree Programs

- Wirtschaftsingenieurwesen (B.Sc./M.Sc.) Industrial Engineering and Management
- Technische VWL (B.Sc./M.Sc.) Economics Engineering
- Wirtschaftsinformatik (B.Sc./M.Sc.) Information Engineering and Management
- Wirtschaftsmathematik (M.Sc.) Business Mathematics

≥ 3600 Students at KIT-Department of Economics and Management

~ 15 % international students

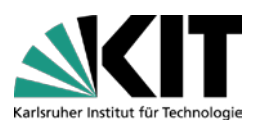

# 2. Allgemeines zum Studium (4)

General information on studying at our department

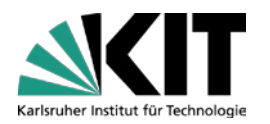

- Sprache fast immer Deutsch courses mostly in German
- Freie Kurswahl für Austauschstudierende an der Fakultät incoming students can choose freely from the department's course selection
- Keine Vorgaben vom KIT zur Anzahl von Kursen no regulations from KIT on number of courses
- Meistens keine Anwesenheitspflicht very little compulsory attendance
- Eigene Schwerpunkte setzen focus on your own interests
- Selbstorganisation high level of self-management

## → Aktiv fragen und Kontakt suchen

Don't hesitate to ask for help and get in touch with people!

# 3. Corona-Zeiten

Corona-Times

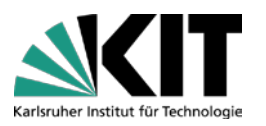

KIT-Bibliothek: Services eingeschränkt. Sitzplatzreservierung nötig, begrenzte Anzahl von Arbeitsplätzen

KIT-Library: Services are limited. Limited Workplaces, prior seat reservation needed

### Semester: Sommersemesterbeginn 01.04

Term: summer term starts on April. 1st

Veranstaltungen: Vorlesungsbeginn ist am 12.04. Vorlesungen finden meistens Online. Klausuren teilweise Online

Courses: lectures start on April. 12<sup>th</sup> and will be mostly online. Exams in some cases online

Mensa: Online-Reservierung erforderlich oder To-Go-Angebote ohne Reservierung möglich

Cafeteria: Online reservation required or To Go offers without reservation

Allgemeine Informationen: Neusten Informationen, Stand und FAQ auf die KIT-Webseite

General Info: updates, current situation and FAQ about Corona in the KIT-Homepage 4. Kurswahl (1) Course choice

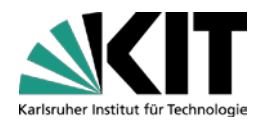

### **Kurskategorien**

types of courses

 Vorlesungen: meist keine Anmeldung nötig, keine Anwesenheitspflicht (Ausnahmen sind möglich!)

lectures: usually no registration, no compulsory attendance (exceptions possible)

Übungen: Anmeldung in der Regel in der ersten Vorlesungsstunde; Anwesenheitspflicht

tutorial: information on registration announced in the first lecture session

Seminare: Anmeldung hat größtenteils bereits <u>online</u> stattgefunden (vgl. unsere Infomail); Ausnahmen bei Bewerbung direkt bei Professoren/Mitarbeitern; Anwesenheitspflicht

seminars: application necessary online or by directly contacting the professors/instructors; attendance compulsory (application period already mostly over, cf. our information mail)

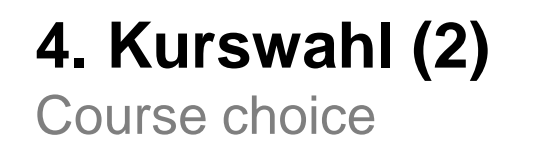

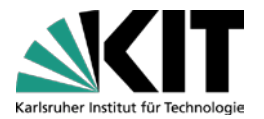

#### Informationen zu den an der Fakultät angebotenen Kursen

courses at our department

- Modulhandbücher der Studiengänge Module handbooks of the degree programs
- Vorlesungsverzeichnis University course catalogue
- Kurse in der englischen Sprache Courses taught in English

#### All links collected for you at =>

https://www.wiwi.kit.edu/IncomingCourses.php

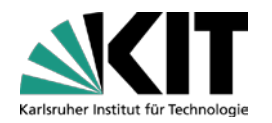

## 4. Kurswahl (3)

Course choice

## **Learning Agreements**

- Bearbeitung erfolgt immer per E-Mail we process all LA requests via e-mail
- Änderungen der Kurse im Zeitraum 01.04. 15.04. course changes April 1<sup>st</sup> until April 15<sup>th</sup>
- Learning Agreements für Incoming Students können nicht mit weniger als 15 ECTS Punkten pro Semester am KIT unterschrieben werden You should have at least 15 credits per semester in your Learning Agreement
- 70% (= Minimum 10,5 von 15 ECTS) der Kurse sollen an der Wiwi-Fakultät belegt werden (betrifft nur fakultätszugehörige Kurse; keine Begrenzung für HoC-, ZAK- und Sprachkurse)
   70% (= at least 10,5 out of 15 ECTS) of your courses have to be offered by our Wiwi-Department (only applies to faculty courses; no limitation for HoC, ZAK and laguage courses)
- Eigenverantwortung bei der Angabe korrekter ECTS Credit-Angaben Declaration of correct number of credits on LA is your personal responsibility

# 5. ILIAS Lernplattform

**ILIAS** learning platform

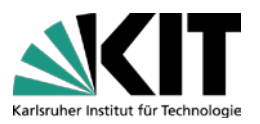

### Zentrale Plattform, auf der Vorlesungsmaterialien bereitgestellt werden

Platform providing lecture materials

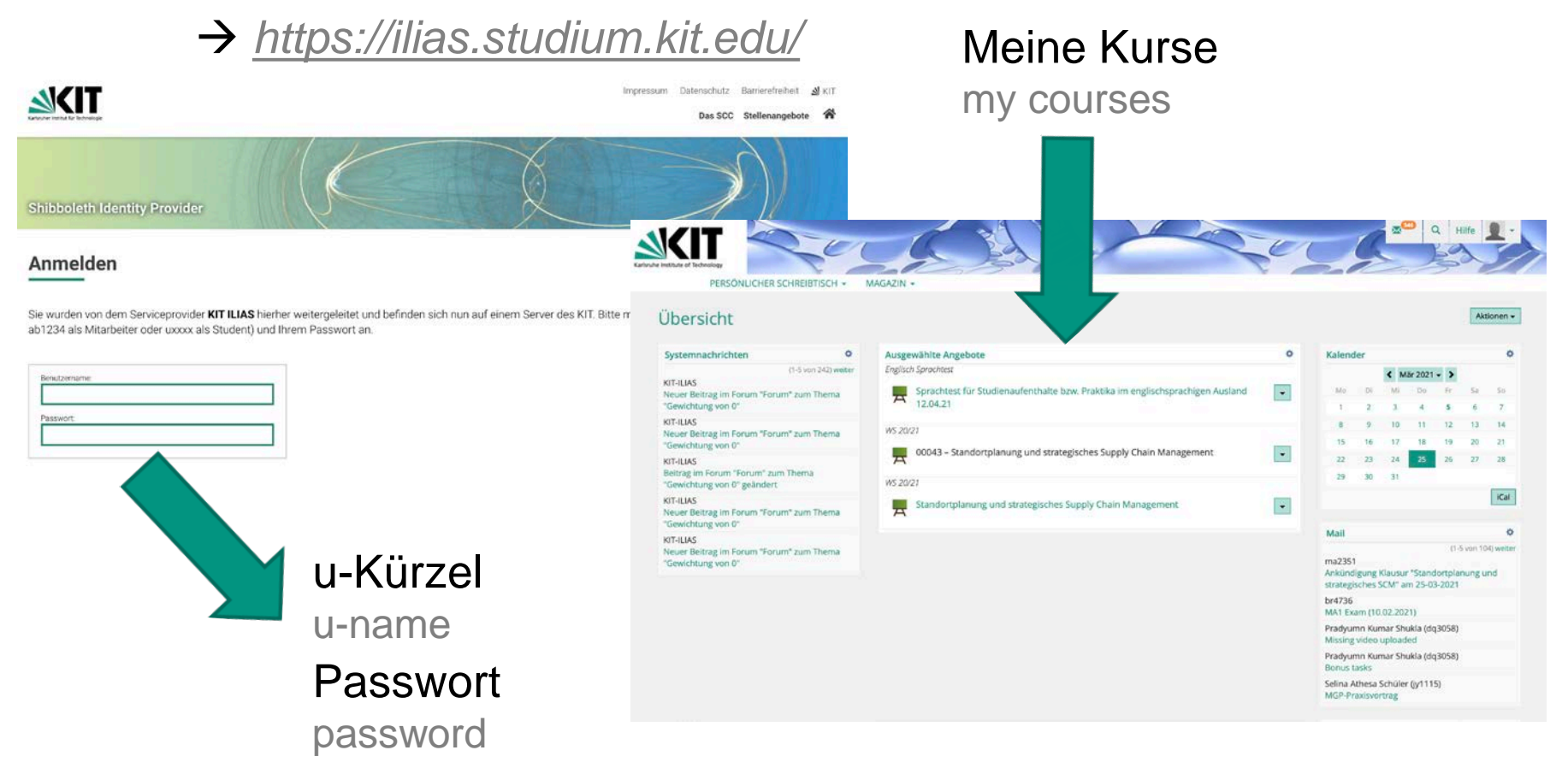

# 5. ILIAS Lernplattform Wie finde ich meine Vorlesung? (1)

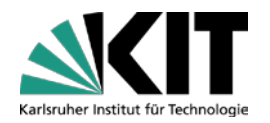

ILIAS learning platform – How do I find my course?

- Option 1:
  - Suchfunktion verwenden und nach Kursnamen oder Kursnummer suchen

Using search function and search for course name or course number

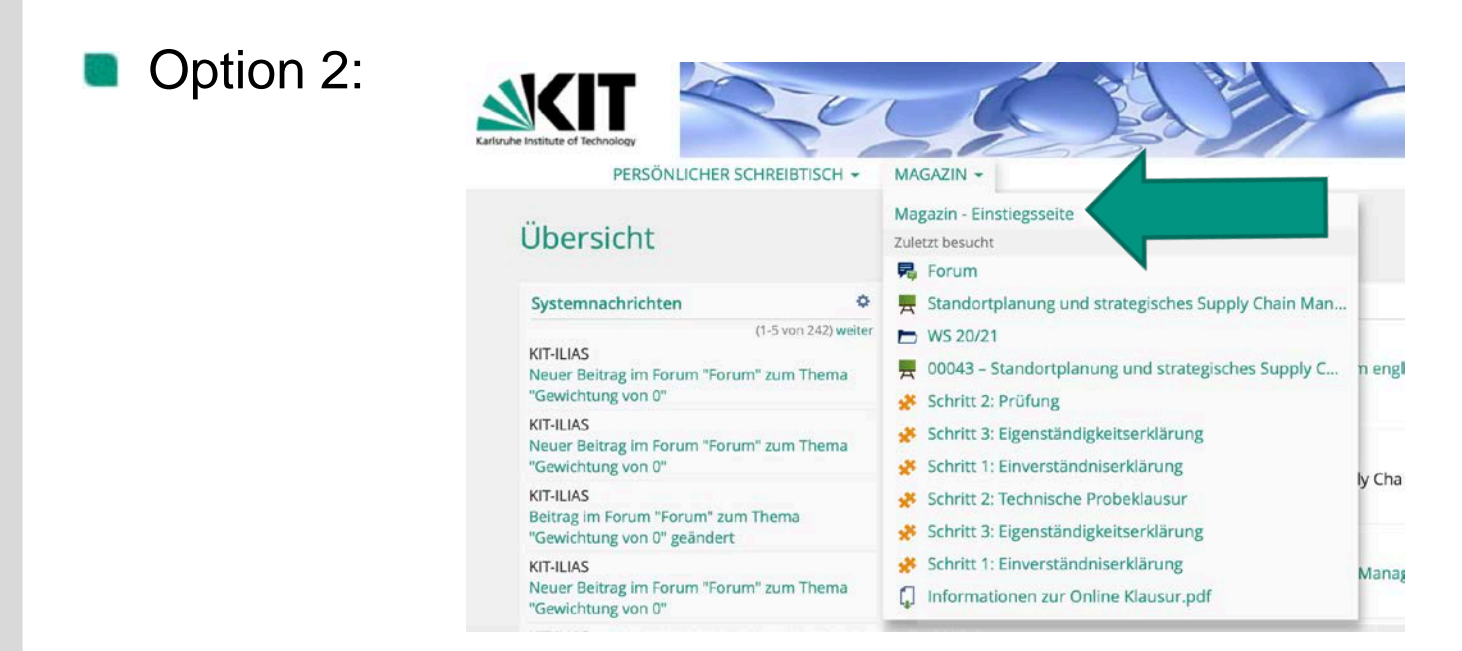

#### MAGAZIN -Option 2: KIT-Fakultät für Mathematik MAGAZIN -Fakultät für Mathematik WIKIS Anmeldungsanleitung KIT-Fakultät für Physik Fakultät für Physik **KATEGORIEN** KIT-Fakultät für Wirtschaftswissenschaften -Hilfs- und Informationsbereich für Dozierende ILIAS Fakultät für Wirtschaftswissenschaften Aktuelle Benutzerhandbücher, Hilfe und News zu ILIAS. Support, News und Tools für Studierende LE Informatik LE Informatik Organisationseinheiten Kurse strukturiert nach Organisationseinheiten und Semestern MINT-Kolleg (Redtenbacher-Kolleg) MINT-Kolleg (Redtenbacher-Kolleg) Interfakultative Einrichtungen Fakultätsübergreifende Veranstaltungen Steinbuch Centre for Computing Schulungen Studienkolleg Internationales Vizepräsident Forschung Prüfungen Vizepräsident Forschung

# 5. ILIAS Lernplattform Wie finde ich meine Vorlesung? (2)

ILIAS learning platform – How do I find my course?

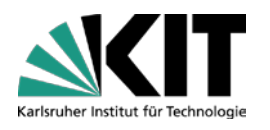

# 5. ILIAS Lernplattform Wie finde ich meine Vorlesung? (3)

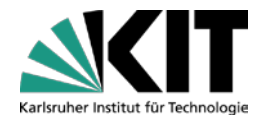

ILIAS learning platform – How do I find my course?

## Option 2:

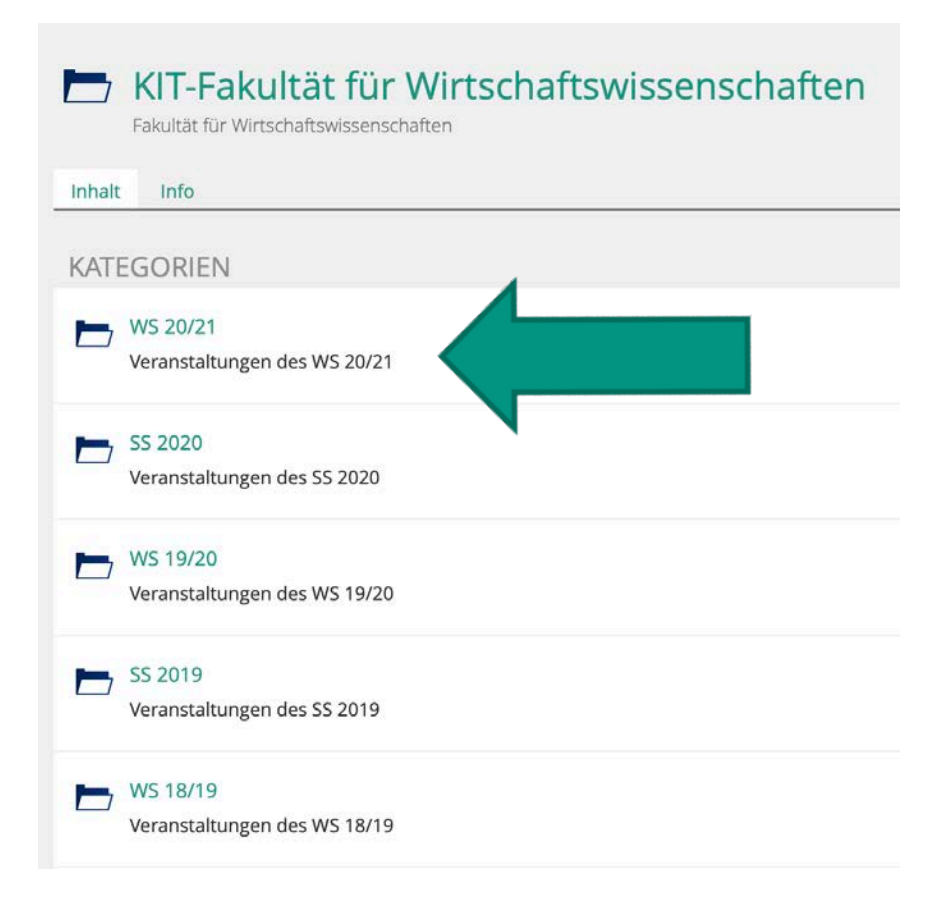

# Letzter Schritt: Kurs auswählen und beitreten

Last step: Choose course and join

# 6. Campus Management System (1)

**Campus Management System** 

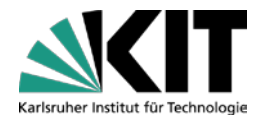

#### Kursinformationen finden und einen Stundenplan erstellen

Finding course information and creating a timetable

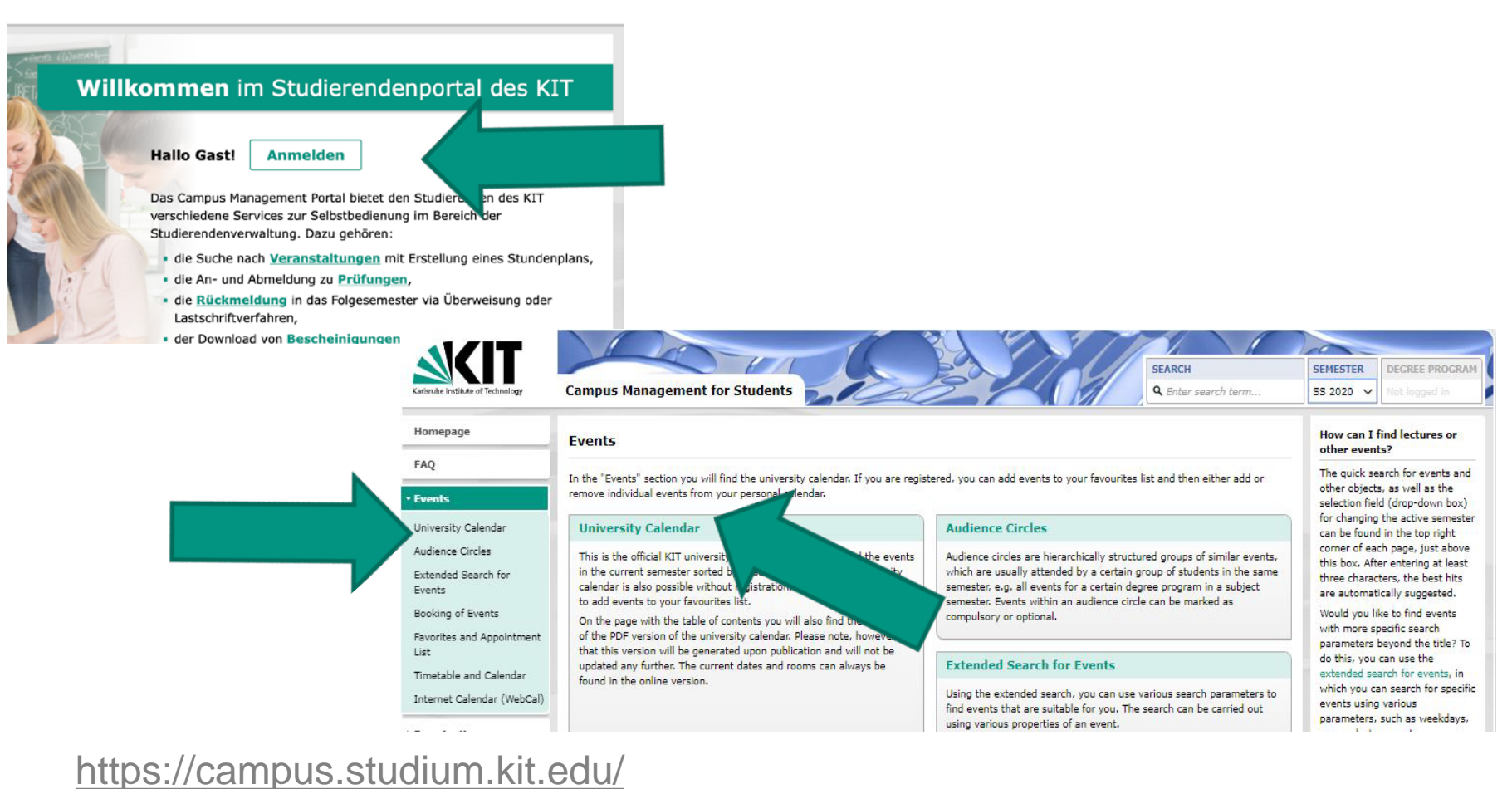

# 6. Campus Management System (2)

**Campus Management System** 

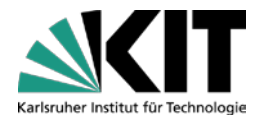

#### Kursinformationen finden und einen Stundenplan erstellen

Finding course information and creating a timetable

| mepage                      | rse Catalog (SS 2021)                                                      |  |  |  |
|-----------------------------|----------------------------------------------------------------------------|--|--|--|
| Q                           |                                                                            |  |  |  |
| rents                       | Summer Semester 2021                                                       |  |  |  |
| Cotolog                     | Table of Contents                                                          |  |  |  |
| udience Circles             | KIT Department of Architecture                                             |  |  |  |
| tended Search for           | KIT Department of Civil Engineering, Geo- and Environmental Sciences       |  |  |  |
| vents                       | KIT Department of Chemistry and Biosciences                                |  |  |  |
| ooking of Events            | KIT Department of Chemical and Process Engineering                         |  |  |  |
| avorites and Appointment st | KIT Department of Electrical Engineering and Information Technology        |  |  |  |
| metable and Calendar        | KIT Department of Humanities and Social Sciences                           |  |  |  |
| ternet Calendar (WebCal)    | KIT Department of Informatics                                              |  |  |  |
| xaminations                 | KIT Department of Mechanical Engineering                                   |  |  |  |
| e-Registration              | KIT Department of Mathematics                                              |  |  |  |
| ertificates                 | KIT Department of Physics                                                  |  |  |  |
|                             | KIT Department of Economics and Management                                 |  |  |  |
| ersonal Information         | House of Competence (HoC)                                                  |  |  |  |
| ontact                      | Centre for Cultural and General Studies (ZAK)                              |  |  |  |
|                             | Language Center (STK)                                                      |  |  |  |
|                             | International Department of Karlsruhe Institute of Technology and Carl Ber |  |  |  |
|                             | Karlsruhe School of Optics & Photonics (KSOP)                              |  |  |  |

## 6. Campus Management System (3)

Campus Management System

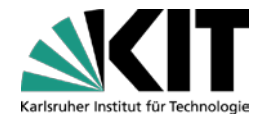

#### Kursinformationen finden und einen Stundenplan erstellen

Finding course information and creating a timetable

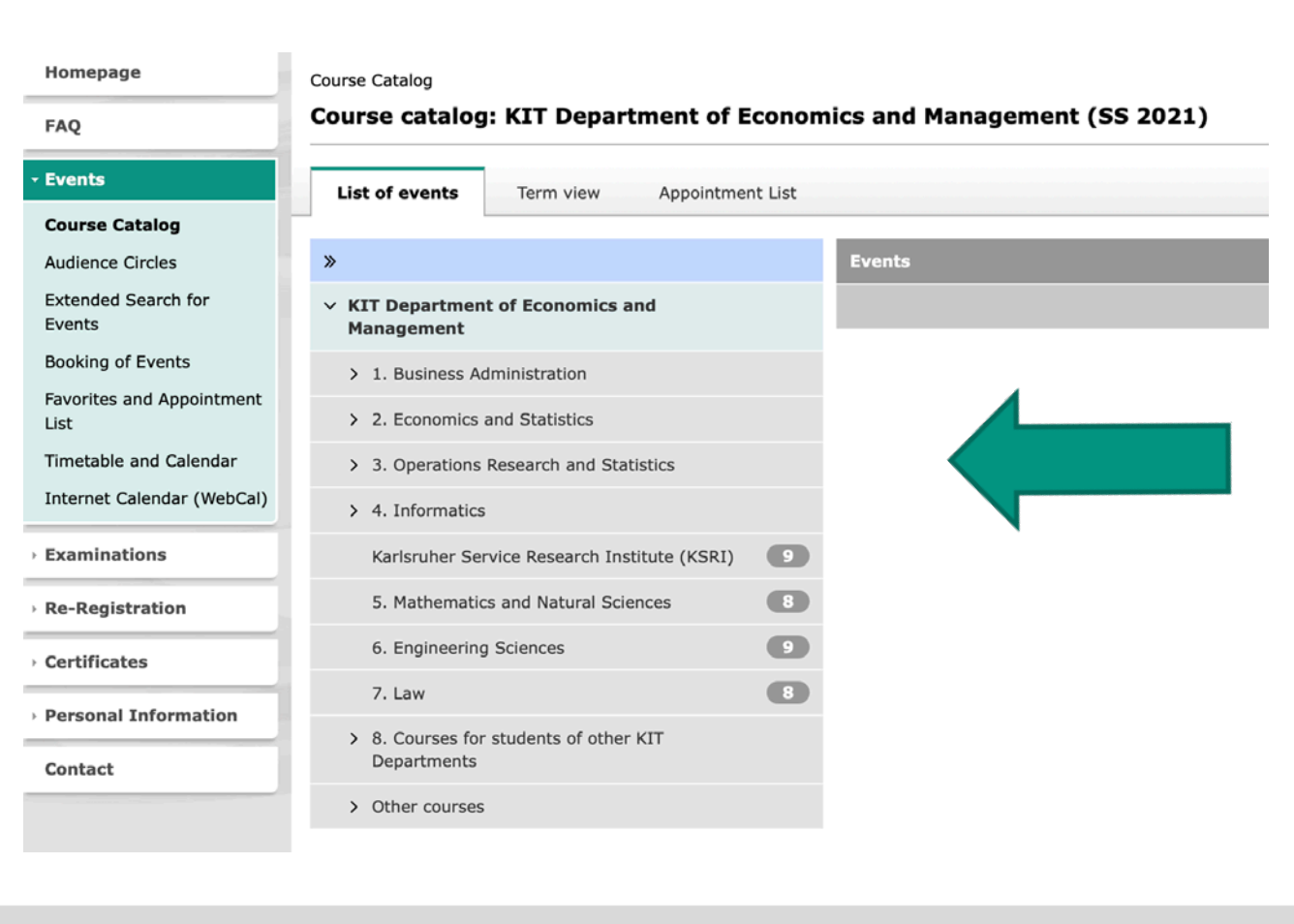

## Institut auswählen und nach Vorlesung/ Übung suchen

Choose an institute and search for your lecture/Übung

**Beispiel / example** 

# 6. Campus Management System (4)

Campus Management System

#### Kursinformationen finden und einen Stundenplan erstellen

Finding course information and creating a timetable

Course Catalog > KIT Department of Economics and Management > 1. Business Administration

#### Course catalog: Institute for Entrepreneurship, Technology-Management and Innovation (SS 2021)

| List of events Term view                          | Appointment List |                 |                                |                                |         |             |                              |
|---------------------------------------------------|------------------|-----------------|--------------------------------|--------------------------------|---------|-------------|------------------------------|
| »                                                 |                  | Events          |                                |                                |         |             |                              |
| ✓ KIT Department of Economics ar                  | nd Management    | Items 1 - 13 of | 13                             |                                | 25 🗸    | Items per p | age                          |
| ✓ 1. Business Administration                      |                  | » Course no.    | Title                          | Lecturers                      | Туре    | Format      |                              |
| Institute for Entrepreneurship,                   |                  | > 2545001       | Entrepreneurship 🔄             | Terzidis                       | Lecture | Online      | $\Rightarrow$                |
| Innovation                                        |                  | 2545007         | Business Planning for Founders | Kleinn, Ntagiakou,<br>Terzidis | Seminar | Online      | *                            |
| Institute for Finance 30                          |                  | 2545008         | Design Thinking (Track 1)      | González, Abraham,             | Seminar | Online      | *                            |
| Institute for Applied Business Studies and        |                  |                 |                                | Csernalabics                   |         |             | -                            |
| Planagement                                       |                  | 2545002         | Entrepreneurship Research      | Henn, Manthey, Terzidis        | Seminar | Online      | $\stackrel{\wedge}{\bowtie}$ |
| Institute of Information Systems and<br>Marketing |                  | > 2545003       | Managing New Technologies      | Reiß                           | Lecture | Online      | ☆                            |

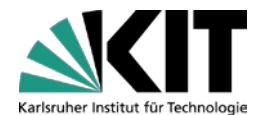

scc-cas-prod06 (773ms

# 6. Campus Management System (5)

Campus Management System

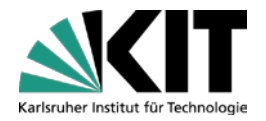

#### Kursinformationen finden und einen Stundenplan erstellen

Finding course information and creating a timetable

| Homepage                                                                                                    | Event details                                                                                                    |                                                                                                    |                                |                                                                    |                   |         |       |
|----------------------------------------------------------------------------------------------------|----------------------------------------------------------------------------------------------------|----------------------------------------------------------------------------------------------------|--------------------------------|--------------------------------------------------------------------|-------------------|---------|-------|
| FAQ Events Course Catalog Audience Circles Extended Search for Events Booking of Events Favorites and Appointment List Timetable and Calendar Internet Calendar (WebCal) Examinations Re-Registration Certificates Personal Information | Event details<br>Course number<br>Title<br>Event type<br>Event formal<br>Term<br>Language<br>Contact hours<br>Bibliography (DE)<br>Link<br>eLearning<br>Link to this page | <ul> <li>2545001</li> <li>Entrepreneurship</li> <li>Lecture (V)</li> <li>Online</li> <li>Summer Semester 2021</li> <li>English</li> <li>2</li> <li>Fûglistaller, Urs, Müller, Christoph und Volery, Thierry (2008): Entrepreneurship<br/>Ries, Eric (2011): The Lean Startup</li> <li>Osterwalder, Alexander (2010): Business Model Generation</li> <li>http://www.entechnon.kit.edu @</li> <li>Intas course @</li> <li>https://campus.studium.kit.edu/ev/P85v-s5mS2qXT8u3chwxAw,</li> <li>@ Email (&gt; WhatsApp) (Facebook ) Vitter</li> </ul> | In<br>Ve<br>Ce                 | nformation z<br>eranstaltung<br>ourse informat                     | ur au<br>g<br>ion | usgewäl | hlten |
| Contact                                                                                                    | Appointments  Appointment  Tue 4:00 PM - 7:30 PM, v  Appointments have been rer  Lecturers  Name Organisatio  Prof. Dr. Crestis Innovation (I  Terridis                   | reekly*<br>moved from this series.<br>mal unit<br>ent of Informatics (INFORMATIK), KIT Department of Economics and Management (<br>EnTechnon) (ENTECHNON), Entrepreneurship und Technologie-Management (ENTEC                                                                                                    | Room<br>WIWI), Institu<br>NON) | Start<br>04/13/2021<br>t für Entrepreneurship, TechnologieManageme | B<br>ent und      |         |       |

# 7. Website der Institute (1)

Websites of the institutes

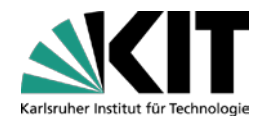

#### Aktuellste Informationen zu Lehrveranstaltungen

Newest information about lectures and changes

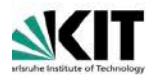

Home Sitemap Legals Privacy Policy Accessibility & KIT ⊕ DE Q Home Profile Publications Colloquium Teaching Contact Fakultät WiWi 眷

Institute for Operations Research (IOR)

#### Welcome to the Institute for Operations Research (IOR)

The Institute of Operations Research (IOR) has been founded on January 1st, 2009, and consists of the chairs of Professors Grothe, Nickel, Rebennack and Stein (executive director).

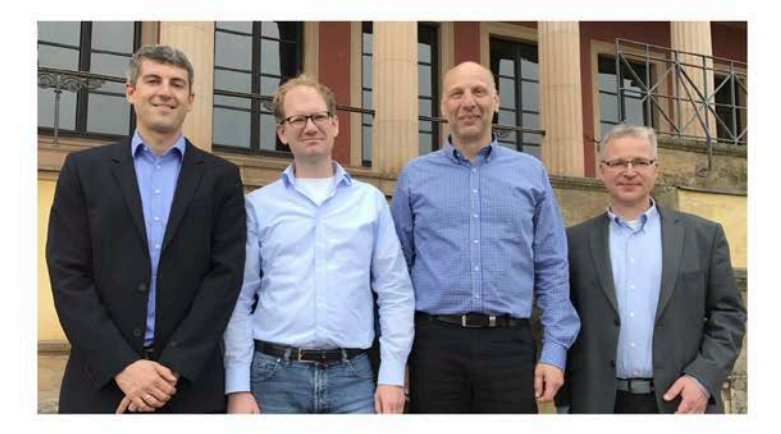

#### Beispiel / example

KIT-Fakultät für Wirtschaftswissenschaften International Relations Office

## 7. Website der Institute (2)

Websites of the institutes

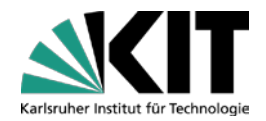

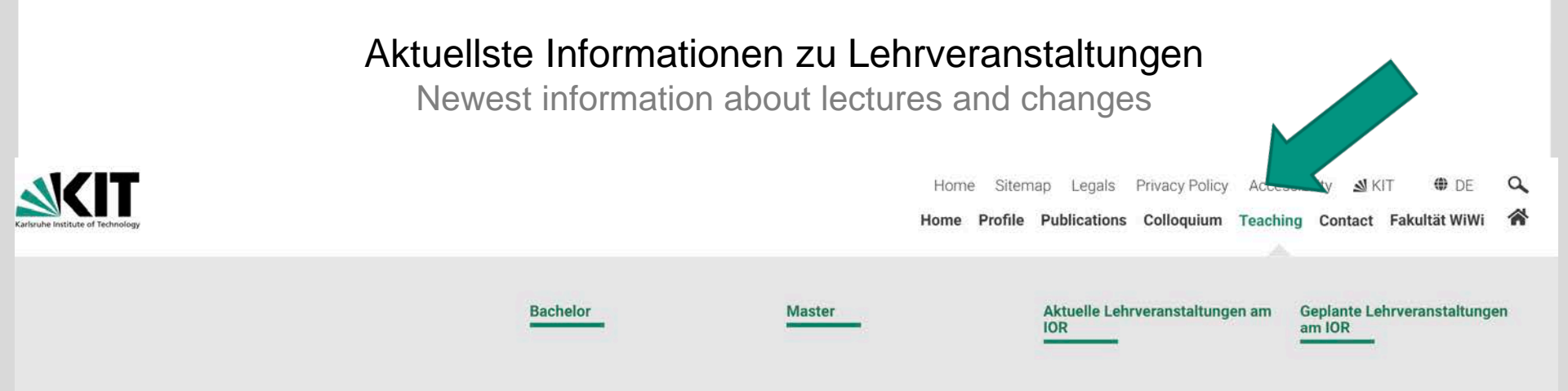

## Welcome to the Institute for Operations Research (IOR)

The Institute of Operations Research (IOR) has been founded on January 1st, 2009, and consists of the chairs of Professors Grothe, Nickel, Rebennack and Stein (executive director).

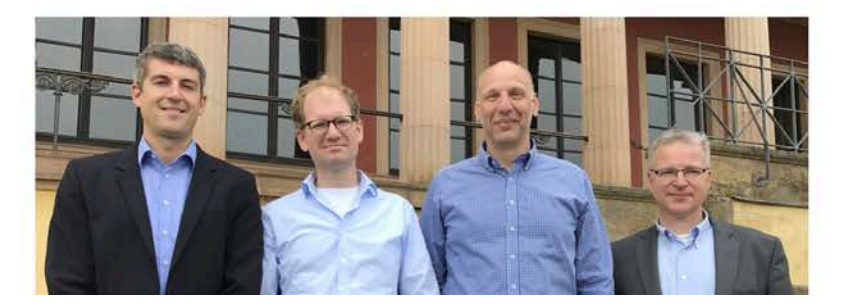

#### Beispiel / example

KIT-Fakultät für Wirtschaftswissenschaften International Relations Office

# 8. Prüfungen (1)

Exams

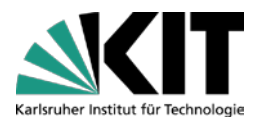

## Vorlesungen und Übungen:

- Prüfungen umfassen normalerweise den Stoff der Vorlesungen plus Übungen – explizite Prüfungsanmeldung erforderlich (vgl. Folie 26) exams cover content of lectures and tutorials; registration obligatory (slide 26)
- meist schriftlich, nach dem Vorlesungszeitraum (Mitte Juli Mitte Oktober and Mitte Februar - Mitte April). Prüfungstermine an der Fakultät: <u>online</u> usually written; take place after the lecture period (mid July to mid October and mid February to mid April). <u>Exam dates at our department</u>

### **Seminare:** seminarspezifische Prüfungsleistungen, z.B:

graded seminar exercises, such as...

#### Mitarbeit an Gruppenarbeit

...particiption in group-projects

#### Präsentationen

- ... presentations
- schriftliche Ausarbeitungen (Hausarbeit)
  - ...written papers/homework

# 8. Prüfungen (2)

Exams

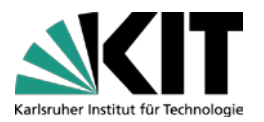

## Zusätzliche Voraussetzungen:

# Manche Kurse erfordern zur Teilnahme an der Pr üfung, z.B. for some courses there are additional requirements, such as...

Anwesenheitspflicht

compulsory attendance

- zusätzliche Prüfungsanmeldung am Institut registration for exams at the institute in addition to regular registration
- Erbringung von Leistungen während des Semesters additional assignments
- ...
- → Hinweise der Dozenten befolgen!

ightarrow Listen to the information given by the instructor!

# 8. Prüfungen (3)

Exams

# Karlsruher Institut für Technologie

#### Prüfungstermine

Exam dates

#### → Online: auf der Fakultätswebsite

http://www.wiwi.kit.edu/pruefungstermine.php

## Falls Prüfungstermin zu spät:

zu Anfang des Semesters Prüfer fragen, ob frühere mündliche Prüfung als <u>Ausnahme</u> möglich ist (dies ist nur in sehr seltenen Fällen möglich) if exam date is too late: ask professor at the beginning of the semester whether an earlier date for an oral exam is possible <u>by way of exception</u> (please note: this is only very rarely possible)

#### ansonsten: anderen Kurs wählen

if that's not possible: edit your course selection

# 8. Prüfungen (4)

Exams

# Karlsruher Institut für Technologie

## Prüfungsanmeldung

how to register for exams

### Für Kurse aus den Wiwi-Modulhandbüchern:

for courses included in the department's module handbooks:

### → Jeder Kurs hat eine eigene **Deadline** zur Prüfungsanmeldung

#### Der Zeitraum wird in der Vorlesung vom Dozenten bekanntgegeben

Each course has its own exam registration deadline. The timeframe will be announced by the instructor during the lecture

## Anmeldung Online: Campus Management Portal f ür Studierende

https://campus.studium.kit.edu/index.php

Registration online via Campus Management Portal for Students

# → Video-Anleitung zur Online-Prüfungsanmeldung

https://www.sle.kit.edu/imstudium/pruefungsanmeldung-erasmus.php Video turorial on the online exam registration process

# 8. Prüfungen (5)

Exams

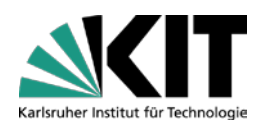

## Prüfungsanmeldung

how to register for exams

Wenn Online-Anmeldung nicht möglich (z.B. bei Kursen, die nicht in den Wiwi-Modulhandbüchern stehen):

if online registration is not possible (e.g. for courses NOT included in the department's module handbooks):

- 1. Kurs im Learning Agreement aufnehmen (Unterschrift beim Wiwi-IRO) add course to your Learning Agreement and have it signed at the IRO
- 2. schriftliche Genehmigung des Prüfers einholen ask for professor's (written) permission
- 3. Zulassungsschein <u>online</u> ausdrucken print certificate of approval
- LA und Genehmigung beim <u>Pr
  üfungssekretariat</u> vorzeigen; ausgedruckten Zulassungsschein dort unterzeichnen lassen take LA + professor's permission to the Wiwi Examinations Office to get a signature on the certificate of approval
- 5. am jeweiligen Institut abgeben hand in the certificate of approval at the institute where the exam takes place

# 8. Prüfungen (6)

Exams

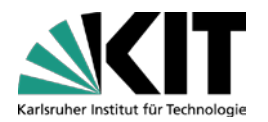

### Registrierung von Leistungen überfachlicher Angebote

how interdisciplinary courses are added to your ToR

## **ZAK und HoC Kurse, Sprachkurse, etc.:**

ZAK courses, language courses, etc.

- 1. nach Abschluss der Veranstaltung das Zertifikat vom Institut abholen pick up your certificate at the respective institute after the last session
- 2. zur Verbuchung im Transcript of Records den Schein beim <u>Studierendenservice</u> abgeben

hand in the certificate at the Students Services Office for your grade and ECTS credits to be entered into the online system

#### Dieser Prozess wird für einige Veranstaltungen online abgewickelt.

This process is performed online for some courses.

#### Behalten Sie immer eine Kopie Ihrer Unterlagen!

Always keep copies of your certificates/documents!

# 8. Prüfungen (7)

Exams

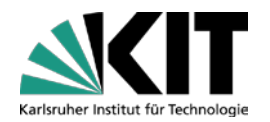

### Abmeldung von einer Prüfung

how to de-register from an exam

Wenn Sie an einer Pr
üfung, f
ür die Sie sich angemeldet hatten, nicht teilnehmen k
önnen, muss eine Abmeldung erfolgen bevor die Pr
üfung stattfindet (ansonsten wird die Pr
üfung als nicht bestanden bewertet) if you cannot attend an exam for which you have registered, you need to deregister before the exam takes place (otherwise you will fail the exam)

# 9. Zeugnis

Karlsruher Institut für Technologie

## Transcript of Records

#### Noten werden online verbucht

your grades will be entered into the online system and added to your transcript

ToR online im Studierendenportal abrufbar und ohne Unterschrift g
ültig (noch bis 6 Monate nach Exmatrikulation m
öglich):

https://campus.studium.kit.edu/index.php.

you can access your ToR online until 6 months after your de-registration from KIT Your ToR is automatically generated by a computer system and is valid without a signature (a verification key is included in the ToR)

Das ToR ist möglicherweise erst nach Beginn der Vorlesungen des Folgesemesters (ab Oktober 2021) vollständig

all grades will be added to your ToR by the beginning of the following lecture period (October 2021)

Nachdem Sie alle Pr
üfungen in Karlsruhe abgelegt haben, Exmatrikulation (Abmeldung) beim Studierendenservice nötig After completing all exams you need to de-register at the "Studierendenservice"

Nach Exmatrikulation Abmeldung beim International Students Office; hier erhalten Sie ihr "Certificate of Departure"

After de-registration you need to sign off at the International Students Office, where you get your "Certificate of Departure"

Mentoring program

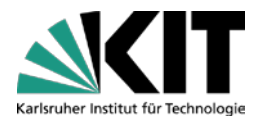

KIT-Fakultät für Wirtschaftswissenschaften bietet für alle Studienanfängerinnen und Studienanfänger im Bachelor und Masterstudium das Mentoringrprogramm an.

#### Was ist das Mentoringprogramm?

Im Laufe des ersten Fachsemesters haben unsere neuen Studierenden die Möglichkeit in einer kleinen Gruppe (ca. 10 Studierende) andere Studierende kennenzulernen, sich mit ihnen auszutauschen und Fragen rund um den Studienstart und das Studium mit einem/einer Studierenden aus einem höheren Fachsemester zu besprechen und hilfreiche Informationen vom ihm/ihr zu erhalten.

#### Wie läuft das Mentoringprogramm ab?

Die Mentoring-Gruppen treffen sich regelmäßig virtuell oder in Präsenz je nachdem, wie das die aktuelle Situation zulässt und besprechen Themen rund um das Studium am KIT - dabei wird auch insbesondere auf die Fragen und Bedürfnisse der Studierenden eingegangen.

#### Wie kann ich teilnehmen?

Studierende im ersten Fachsemester werden in der O-Phase über die Fachschaft sowie die WiWi Website über das Mentoringprogramm und die Anmeldefrist zur Teilnahme informiert. Die Teilnahme ist für alle Studierenden im ersten Semester möglich.

Mentoring program

Der Link zur Anmeldung befindet sich in der Homepage der WIWI-Fakultät. Achtung! Nur auf der Deutschen Homepage sichtbar.

The registration link is on the WIWI Faculty Homepage. Please note that you will only find it in the German Homepage.

#### **SKIT**

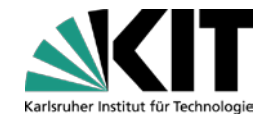

d

Home Impressum Datenschutz Barrierefreiheit 🔬 KIT 🖶 EN 🔍

Über uns Forschung Studieninteressierte Studierende International Relations

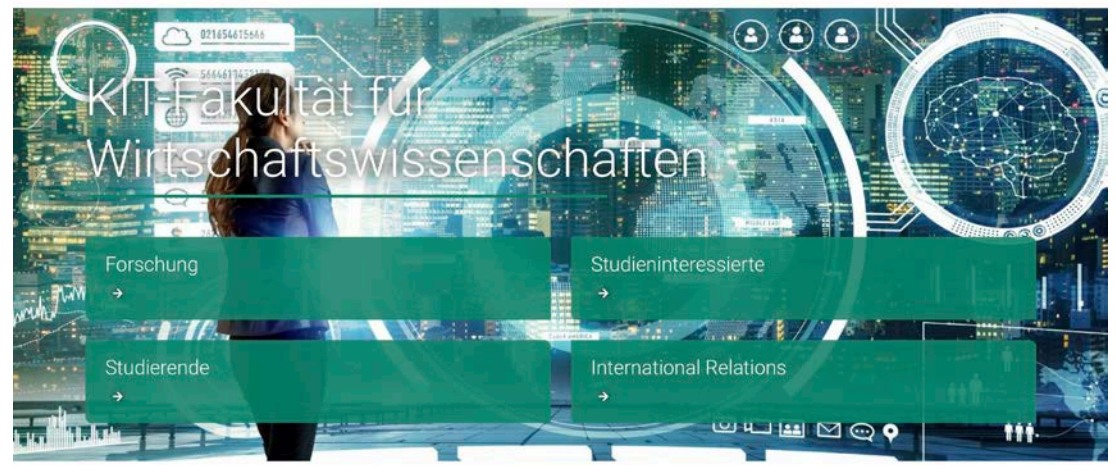

#### Herzlich Willkommen an der KIT-Fakultät für Wirtschaftswissenschaften

Wir sind eine der führenden technologieorientierten Fakultäten für Wirtschaftswissenschaften in Deutschland. Gemeinsam erzielen wir exzellente Forschungsergebnisse zum Zusammenspiel von Wirtschaft und Technologie für eine nachhaltige Entwicklung von Gesellschaft und Umwelt. Unsere Studiengänge Wirtschaftsingenieurwesen, Wirtschaftsinformatik, Technische Volkswirtschaftslehre und Wirtschaftsmathematik sind hoch renommiert im deutschsprachigen Raum.

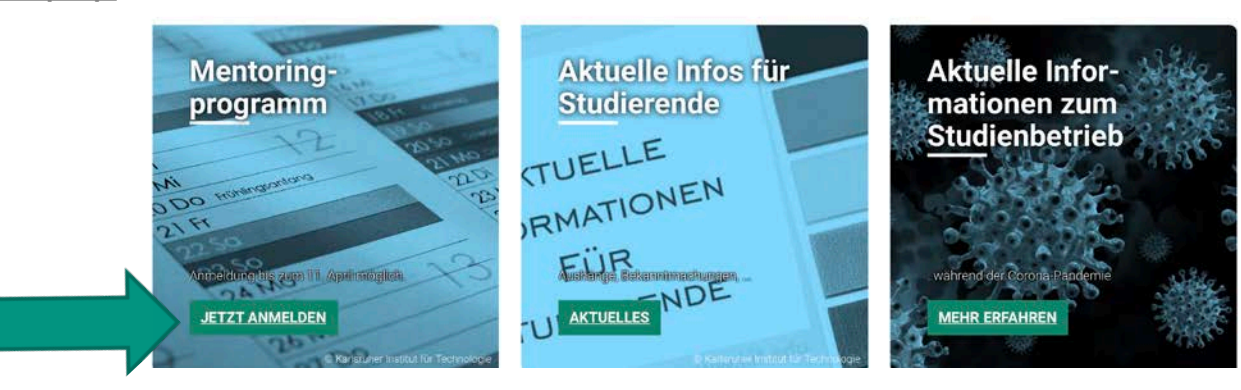

#### KIT-Fakultät für Wirtschaftswissenschaften International Relations Office

#### Link:

https://www.wiwi.kit.edu/index.php

Mentoring program

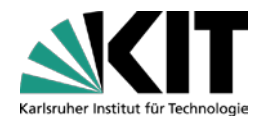

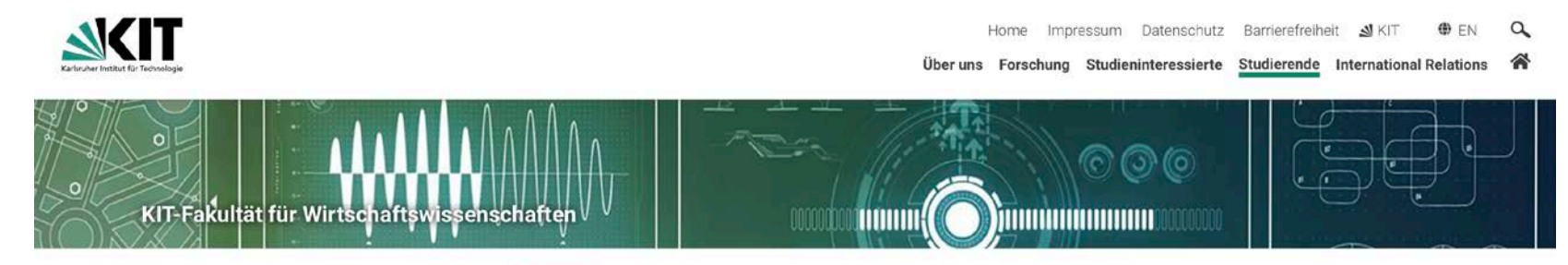

Startseite > Studierende > Service und Beratung > Studienstart

Studienstart

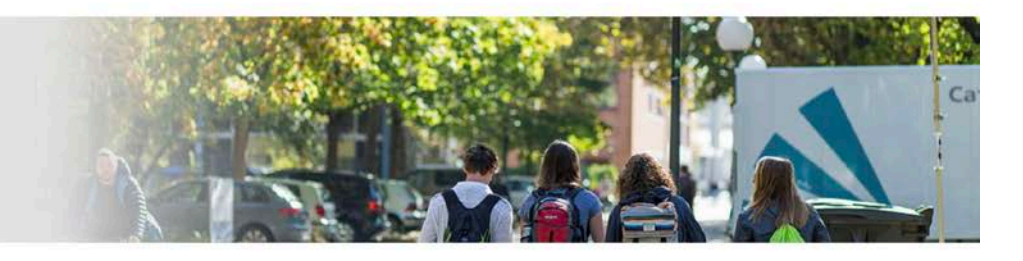

Anmeldung zum Mentoringprogramm bis zum 11.April möglich! Anmeldung für Studierende im Bachelor Anmeldung für Studierende im Master

Bachelor or Master

Bitte beachten Sie die aktuellen Hinweise zum Umgang mit dem Coronavirus am KIT <u>hier</u>.

Mentoring program

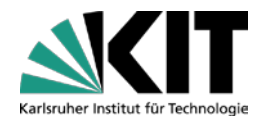

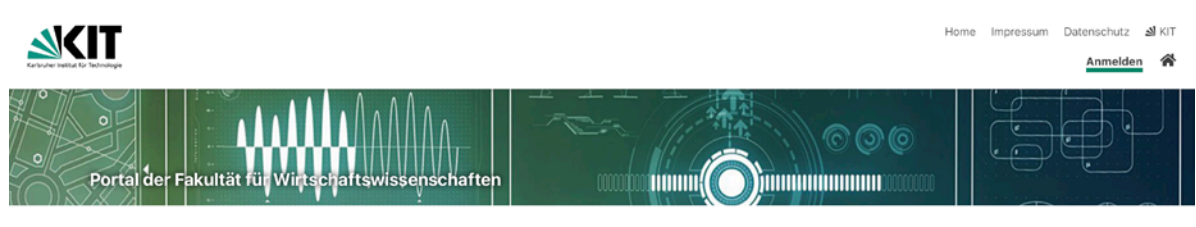

#### Startseite

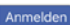

#### Anmeldung

KIT-Angehörige

Studierende, Dozenten sowie Gäste und Partner können sich mit ihrem KIT-Account über das sichere Shibbleth-Anmeldeverfahren anmelden. Bei diesem Anmeldeverfahren melden Sie sich lediglich beim SCC an, welches der Webseite bestätigt, dass Sie erfolgreich eingeloggt sind. Ihre Zugangsdaten werden niemals an diese Webseite übertragen.

Externe

Um auch Personen fremder Einrichtungen ohne KIT-Account die Nutzung des Wiwi-Portals zu ermöglichen, bieten wir hier die Möglichkeit einen Gast-Account zu registrieren und sich damit anzumelden. Bitte beachten Sie, dass Gastaccounts nur eingeschränkten Zugriff haben, KIT-Angehörige sollten daher auf jeden Fall die Shibboleth-Anmeldung nutzen!

# Mit KIT-Account anmelden und dann auf YouSubscribe klicken.

Sign up with your KIT account and then go to YouSubscribe.

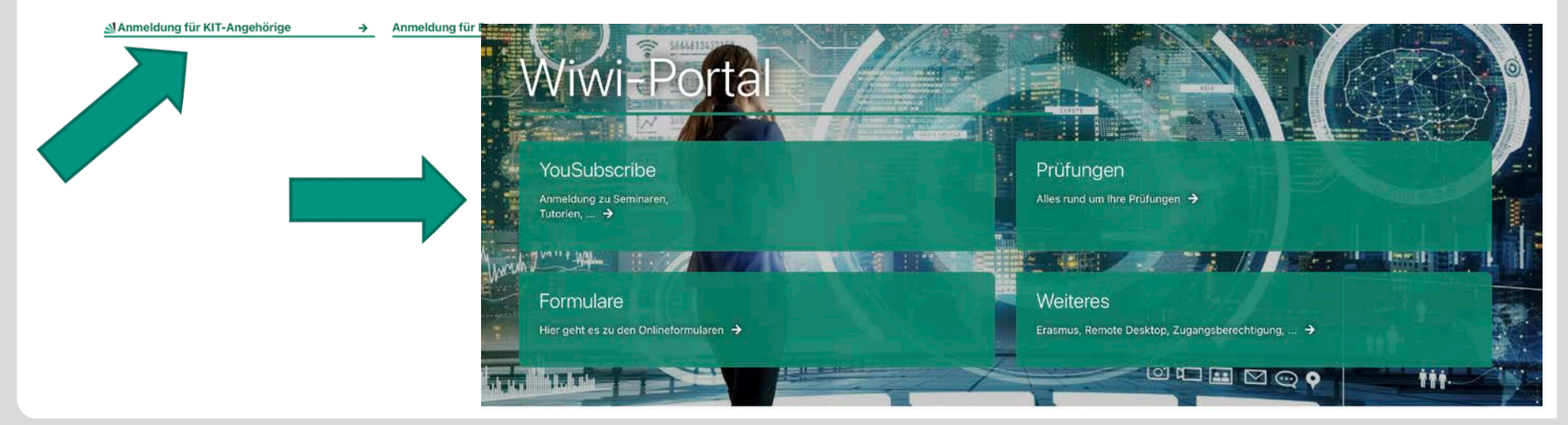

KIT-Fakultät für Wirtschaftswissenschaften International Relations Office

Mentoring program

1 / ...

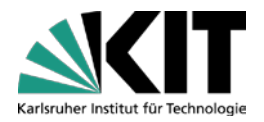

|                   |                                                                     | Yousubscribe                                                              | ngen Terr   | nine & Sprechsti                     | unden Onlineform        | ulare Notebookau             | sleihe Weiteres              |
|-------------------|---------------------------------------------------------------------|---------------------------------------------------------------------------|-------------|--------------------------------------|-------------------------|------------------------------|------------------------------|
| A                 |                                                                     | [SS212511215]<br>Schätzle                                                 |             |                                      | 09.04. 17:00            | 50 Plätze                    | ♣ Anmelden                   |
| S aifb            | aifb                                                                | Seminar Metaphor Processing in Natural Language (Master)<br>[SS212513603] | BMD SS 2021 | 12T 0Std.                            | 2 Bewerber              | <b>Q</b> Details             |                              |
|                   |                                                                     | Alam, Sack                                                                |             |                                      | 00.04. 20.00            | io i luce                    | <ul> <li>Anmelden</li> </ul> |
| Ρ                 |                                                                     | Praktikum "Security, Usability and Society" (Bachelor)                    | BMD         | SS 2021                              | 14T 0Std.               | 5 Bewerber                   | <b>Q</b> Details             |
|                   |                                                                     | Strufe, Mayer, Mossano, Arias Cabarcos, Berens, Beckmann                  |             |                                      | 11.04. 20.00            | S Flatze                     | <ul> <li>Anmelden</li> </ul> |
| Ρ                 | SECUSO aifb                                                         | Praktikum "Security, Usability and Society" (Master)                      | BMD         | SS 2021                              | 14T 0Std.               | 5 Bewerber                   | <b>Q</b> Details             |
|                   |                                                                     | Strufe, Mayer, Mossano, Arias Cabarcos, Berens, Beckmann                  |             |                                      | 11.04. 23.55            | w Flatze                     | <ul> <li>Anmelden</li> </ul> |
| A                 | Mentoringprogramm Wiwi Bachelor (2. Fachsemester)                   | BMD                                                                       | SS 2021     | 14T 0Std.                            | 61 Bewerber             | <b>Q</b> Details             |                              |
|                   |                                                                     |                                                                           |             |                                      | 11.04. 23.55            |                              | <ul> <li>Anmelden</li> </ul> |
| А                 |                                                                     | Mentoringprogramm Wiwi Master (1. bis 3. Fachsemester)                    | BMD         | SS 2021                              | 14T 0Std.               | 48 Bewerber                  | <b>Q</b> Details             |
|                   |                                                                     |                                                                           |             |                                      | 11.04. 23.55            | ∞ Platze                     | <ul> <li>Anmelden</li> </ul> |
| A <sup>thip</sup> | Planspiel Energiewirtschaft<br>[SS212581025]<br>Genoese, Zimmermann | BMD SS 20                                                                 | SS 2021     | 21 <b>15T 0Std</b> .<br>12.04. 23:55 | 9 Bewerber<br>15 Plätze | Q Details                    |                              |
|                   |                                                                     |                                                                           |             |                                      |                         | <ul> <li>Anmelden</li> </ul> |                              |
| en>techn>on       | echn>on Joint Entrepreneurship School China (KIT - SJTU)            | BMD S                                                                     | SS 2021     | 33T 0Std.                            | 0 Bewerber              | <b>Q</b> Details             |                              |
|                   |                                                                     | رعکد ادعوع کار<br>Kleinn, Mohammadi, Terzidis                             |             |                                      | 30.04. 23:55            | IU Platze                    | ➔ Anmelden                   |
| S                 |                                                                     | 2595600 Service Design Thinking                                           | BMD         | SS 2021                              | 76T 23Std.              | 1 Bewerber                   | <b>Q</b> Details             |
|                   |                                                                     |                                                                           |             | 13.06. 23:00                         | ∞ Platze                |                              |                              |

### Mentoring program

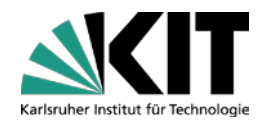

#### Bitte bewerten Sie die folgenden Themen mit 1 (niedrigste Wertung) bis 5 (höchste Wertung) Sternen.

× Es muss für alle Themen eine Bewertung abgegeben werden.

| Thema / Beschreibung                                                                                      | Bewertung (Ø 0) |  |  |
|----------------------------------------------------------------------------------------------------|-----------------|--|--|
| Lorenz Bielefeld (Teilnahme wenn möglich in Präsenz, Sprache: Deutsch)                                    | <u>ሰሰሰሰ</u>     |  |  |
| Philipp Binder (Teilnahme wenn möglich in Präsenz, Sprache: Deutsch)                                      | ***             |  |  |
| Noha Bolz (Teilnahme wenn möglich in Präsenz, Sprache: Deutsch)                                           | ***             |  |  |
| Franziska Braxmaier (Teilnahme wenn möglich in Präsenz, Sprache: Deutsch)                                 | 合合合合合           |  |  |
| Weitere Angaben                                                                                           |                 |  |  |
| Fachsemester                                                                                              | ٢               |  |  |
| Handynummer (für Kontaktaufnahme durch<br>Mentor/in)                                                      |                 |  |  |
| Es sind nicht alle Pflichtfelder ausgefüllt oder die Anforderungen an die Bewertung wurden nicht erfüllt. |                 |  |  |
| Anmelden Abbrechen                                                                                        |                 |  |  |

# Mentoren mit Sternen Bewerten, danach Fachsemester und Handynummer eingeben.

Evaluate your possible mentors with stars and then fill in your semester (number) and phone number.

# 11. Aktive Integration (1)

Meet your fellow students

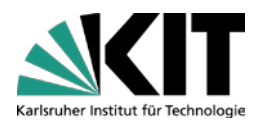

ESN Karlsruhe https://karlsruhe.esn-germany.de/

- Stammtisch
- Language Café tbd
- Exkursionen...

field trips, ...

Seit Corona unregelmäßige Veranstaltungen Online

since Corona online events

### Fachschaft Wiwi <u>www.fachschaft.org</u>

student representation at the department

Sprechstunden werden online bekanntgegeben auf <u>https://www.facebook.com/FachschaftWiWi/</u>

Office hours to be announced online

Studienberatung <u>studienberatung@fachschaft.org</u>

Student counselling

WiWiSo (Sommerfest) <u>http://fachschaft.org/die-fachschaft/wiwiwiwiwiso/</u>

Summer festival

# 11. Aktive Integration (2)

Meet your fellow students

### Studentische Hochschulgruppen

university student groups

Debattierclub

debating

Unternehmensberatung

business consultancy

religiöse Gruppen religious groups

politische Gruppen political groups

u.v.m.

and many more

→ <u>https://wiki.asta.kit.edu/hsg:engagier-dich</u>

### International Student Center (ISC)

- → <u>http://www.studentenwerk-karlsruhe.de/en/internationales/</u>
  - z.B.: Tandem-Sprach-Partnerschaft for example: language partnerships

#### Exkursionen, etc.

field trips, etc.

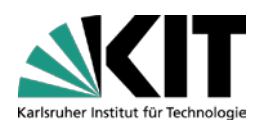

## **12. Lecture Translator**

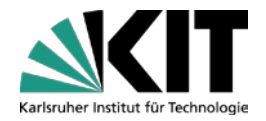

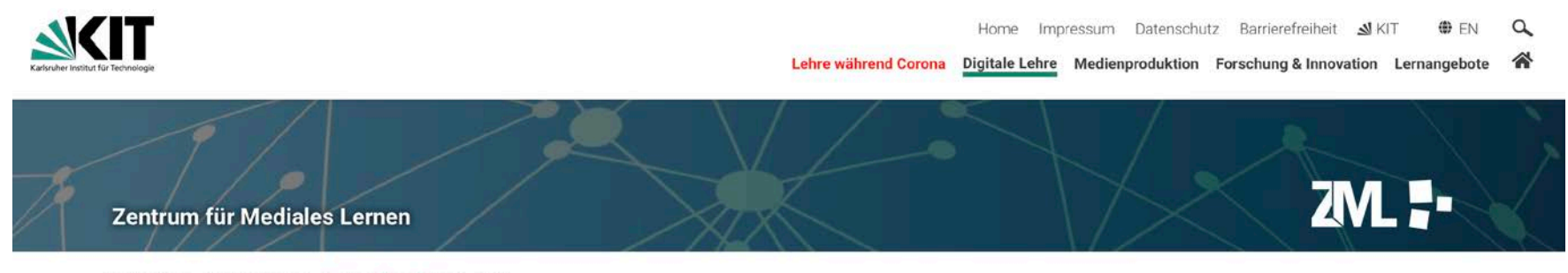

Startseite > Digitale Lehre > Lecture Translator > mehr

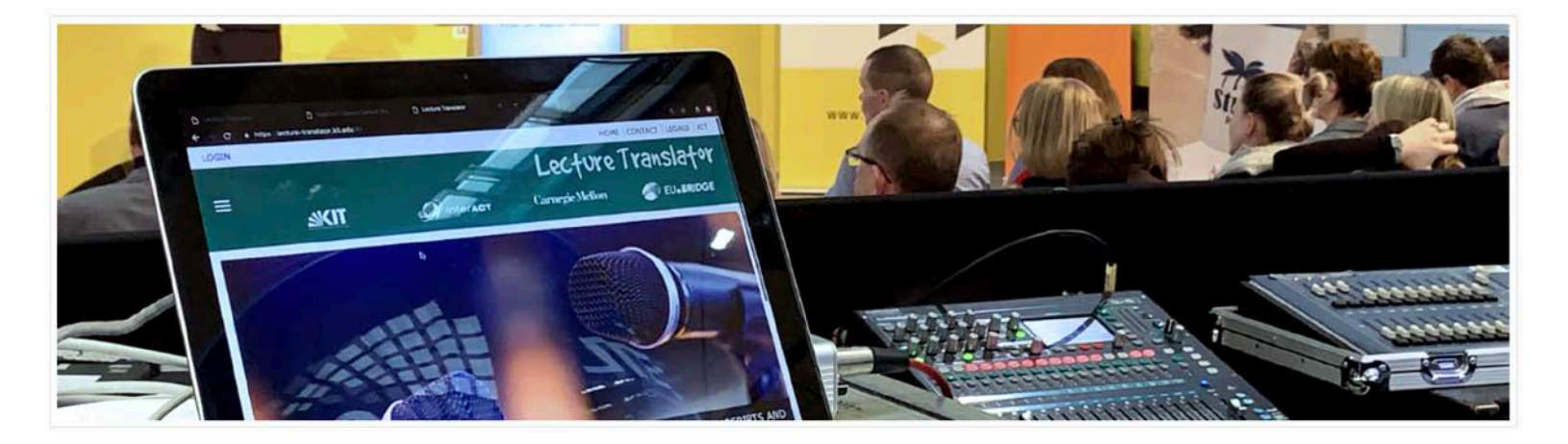

#### **Lecture Translator**

# 13. Kontakt

Contact details

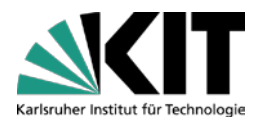

#### **Wiwi-International Relations Office**

Dr. Urszula Weclawski Phone: +49 721 608 48582 Kollegiengebäude am Kronenplatz; Building 05.20, Room 3B-03 <u>international.relations@wiwi.kit.edu</u> Consultation hours will be announced online: https://www.wiwi.kit.edu/english/auslandsbuero.php

#### **ESN Karlsruhe**

Adenauerring 4, Building 50.21, Room 106 https://karlsruhe.esn-germany.de/; https://www.facebook.com/esnkarlsruhe/; info@esn-karlsruhe.de

Fachschaft Wiwi Kollegiengebäude am Kronenplatz, Building 05.20, Room 1C-03.2 www.fachschaft.org

#### International Students Office (IStO)

Building 50.20 (Adenauerring 2); http://www.intl.kit.edu/istudent/index.php

#### Studierendenservice (Studienbüro)

Building 10.12; http://www.sle.kit.edu/wirueberuns/studierendenservice.php